# Nepton-ohje varallaolon ja hälytystyön kirjaamisesta

Pohde

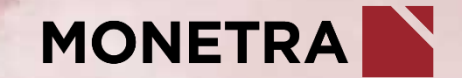

#### Varallaolon kirjaaminen

- 1. Klikkaa päivämäärää ja valitse + *LISÄÄ TAPAHTUMA*
- 2. Valitse tapahtumatyypiksi varallaolo esim. *Varallaolo 50 %*
- 3. Lisää aloitus- ja lopetusaika
- 4. Paina lopuksi *Tallenna* (varallaolo näkyy työaikakalenterissa omalla rivillään)
- Varallaolon aikaista työtä ei voi kirjata varallaolon kanssa päällekkäin, vaan varallaolotapahtuma tulee keskeyttää työn ajaksi.

| Viikko (15/2024)                                         | Ma 8.4.                                         | Ti 9.4.                        | Ke 10.4.                 | To 11.4.                 | Pe 12.4.                 | La 13.4. | Su 14.4. | Yhteensä                                        |
|----------------------------------------------------------|-------------------------------------------------|--------------------------------|--------------------------|--------------------------|--------------------------|----------|----------|-------------------------------------------------|
| Tapahtumat                                               | 08:00 - 16:09 Työ                               | 00:00 - 08:00 Varallaolo 50 %  | 08:00 - 16:09 Työ        | 08:00 - 16:09 Työ        | 08:00 - 16:09 Työ        |          |          | HYVÄKSYNTÄ 🗸                                    |
|                                                          | a. 11:30 - 12:00 Ruokatauko                     | 08:00 - 16:09 Työ              | 11:30 - 12:00 Ruokatauko | 11:30 - 12:00 Ruokatauko | 11:30 - 12:00 Ruokatauko |          |          |                                                 |
|                                                          | 16:09 - 18:00 Varallaolo 50 %                   | a. 11:30 - 12:00 Ruokatauko    |                          |                          |                          |          |          |                                                 |
|                                                          | 18:00 - 19:00 Työ varallaoloaikana              |                                |                          |                          |                          |          |          |                                                 |
|                                                          | 19:00 - 24:00 Varallaolo 50 %                   |                                |                          |                          |                          |          |          |                                                 |
| Työaika sisältäen poissaolot                             | 08:39                                           | 07:39                          | 07:39                    | 07:39                    | 07:39                    |          |          | 39:15                                           |
| Säännöllinen työaika<br>[ Työ ]                          | 07:39<br>07:39                                  | 07:39<br>07:39                 | 07:39<br>07:39           | 07:39<br>07:39           | 07:39<br>07:39           |          |          | 38:15<br>38:15                                  |
| Ylityö<br>[Viikko 50%]<br>[Päivä 50%]                    | 01:00<br>00:21<br>00:39                         |                                |                          |                          |                          |          |          | 01:00<br>00:21<br>00:39                         |
| lltalisä [Palkkaan 15%]<br>[Viikko 50%]<br>[Päivä 50%]   | 01:00 [00:09]<br>00:21 [00:03]<br>00:39 [00:06] |                                |                          |                          |                          |          |          | 01:00 [00:09]<br>00:21 [00:03]<br>00:39 [00:06] |
| Varallaolo 50 % [Palkkaan 50%]<br>[Säännöllinen työaika] | 06:51 [03:26]<br>06:51 [03:26]                  | 08:00 [04:00]<br>08:00 [04:00] |                          |                          |                          |          |          | 14:51 [07:26]<br>14:51 [07:26]                  |
| Kertymät<br>[Saldo]                                      | 00:00                                           | 00:00                          | 00:00                    | 00:00                    | 00:00                    | 00:00    | 00:00    | 00:00                                           |

#### Työ varallaolon aikana

- 1. Klikkaa päivämäärää ja valitse + *LISÄÄ TAPAHTUMA*
- 2. Valitse tapahtumatyypiksi *Työ varallaoloaikana* tai *Puhelu varallaoloaikana* 
  - Varallaolon aikainen puhelu tulee kirjata todellisen keston mukaan. Järjestelmä huomioi paikallisen sopimuksen.
- 3. Lisää aloitus- ja lopetusaika
- 4. Varallaolon aikainen työ ohjataan oletuksena palkkaan
- 5. Paina lopuksi *Tallenna*

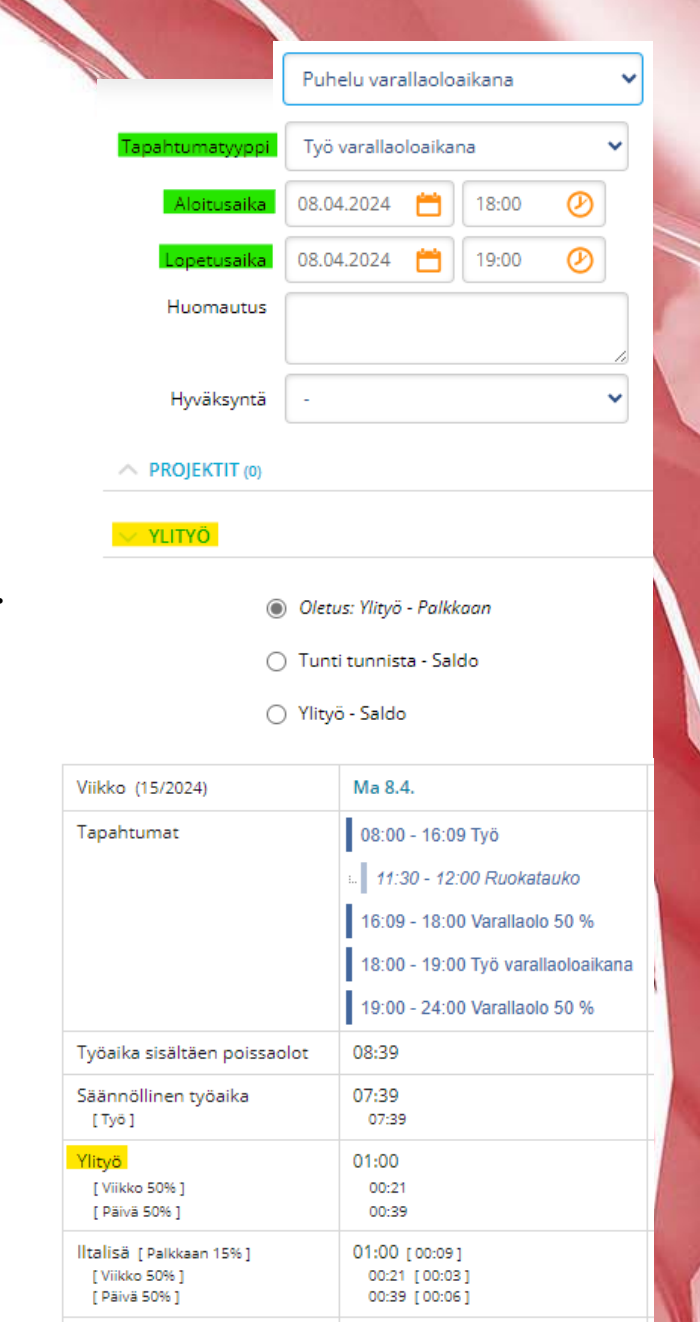

06:51 [03:26] 06:51 [03:26]

Varallaolo 50 % [Palkkaan 50%]

[ Säännöllinen työaika ]

MONETRA

## Hälytystyö + hälytysraha

- Klikkaa päivämäärää ja valitse + LISÄÄ 1. TAPAHTUMA
- Valitse tapahtumatyypiksi Työ 2.
- Lisää aloitus- ja lopetusaika 3.
- Huomio YLITYÖ-ohjaus, joka on oletuksena 4. tunti tunnista saldoon
- Lisää TYÖLISÄT-valikosta hälytysraha ja 5. kappalemäärä
- Paina lopuksi *Tallenna* 6.
- Työlisät näkyvät työaikakalenterissa omilla • riveillään

Huom! Tarkemmat ohjeet hälytystyön ja hälytysrahan ansainnan perusteista ohjeistetaan Pohteelta

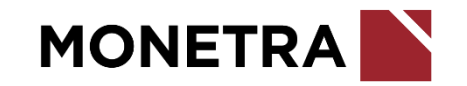

| Tapahtumatyyppi               | Туö                              | ~ |                                                                      |                         |
|-------------------------------|----------------------------------|---|----------------------------------------------------------------------|-------------------------|
| Aloitusaika                   | 15.04.2024 📋 19:00               | 0 |                                                                      |                         |
| Lopetusaika                   | 15.04.2024 📋 20:00               | Ø |                                                                      |                         |
| Huomautus                     |                                  |   |                                                                      |                         |
| 11                            |                                  |   |                                                                      |                         |
| Hyvaksynta                    | -                                | • |                                                                      |                         |
| PROJEKTIT (0)                 |                                  |   |                                                                      |                         |
| VLITYÖ                        |                                  |   |                                                                      |                         |
| 0                             | ) Oletus: Tunti tunnista - Saldo |   | Viikko (16/2024)                                                     | Ma 15                   |
| ۲                             | ) Ylityö - Palkkaan              |   | Tapahtumat                                                           | 08:00                   |
| 0                             | Ylityö - Saldo                   |   |                                                                      | 19:00                   |
| V TYÖLISÄT                    |                                  |   | Työaika sisältäen poissaolot                                         | 08:33                   |
|                               |                                  |   | Säännöllinen työaika<br>[ Työ ]                                      | 07:33<br>07:33          |
| 1. <u>Hälytysraha arki (S</u> | <u>Sote-sop)</u>                 |   | Ylityö                                                               | 01:00                   |
|                               |                                  |   | [Lisätyö 096]<br>[Päivä 50%]                                         | 00:27                   |
| + LISÄÄ                       | $\checkmark$                     |   | Hälytysraha arki (Sote-sop)                                          | 1 kpl                   |
|                               |                                  |   | <mark>  Italisä</mark> [Palkkaan 15%]<br>[Lisätyö 0%]<br>[Päivä 50%] | 01:00<br>00:27<br>00:33 |
| ✓ Tallenna                    | × Peruuta                        |   | Kertymät<br>[Saldo]                                                  | 18:10                   |
|                               |                                  |   | 2.5.                                                                 | .2024                   |

Ma 15.4.

01:00 00:27 00:33 1 kpl

07:33

01:00 [ 00:09 ] 00:27 [00:04]

00:33 [ 00:05 ]

08:00 - 15:33 Työ 19:00 - 20:00 Työ

## Hälytysraha

- 1. Klikkaa päivämäärää ja valitse + *LISÄÄ TAPAHTUMA*
- 2. Valitse tapahtumatyypiksi Työlisä
- 3. Lisää *TYÖLISÄT*-valikosta hälytysraha ja kappalemäärä
- 4. Paina lopuksi *Tallenna*
- Työlisät näkyvät työaikakalenterissa omilla riveillään

| apahtumatyyppi.       | Työlisä            | ~          |                 |
|-----------------------|--------------------|------------|-----------------|
| Tapahtuman<br>päivä   | 22.04.2024 📋 08:00 | <b>(2)</b> |                 |
| Huomautus             |                    |            |                 |
| Hyväksyntä            | -                  | ~          |                 |
| PROJEKTIT (0)         |                    |            |                 |
| TYÖLISÄT              |                    |            |                 |
| 1. Hälytysraha arki ( | fyysikot)          |            |                 |
| 1                     |                    |            | Viikko (17/2024 |
| + LISÄÄ               |                    |            | Tapahtumat      |
|                       |                    |            |                 |
|                       |                    |            | Säännöllinen ty |

Ma 22.4.

1 kpl

18:37

2.5.2024

08:00 Työlisä

Hälytysraha arki (fyysikot): 1 kpl

Huom! Tarkemmat ohjeet hälytystyön ja hälytysrahan ansainnan perusteista ohjeistetaan Pohteelta

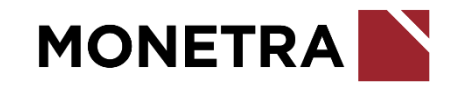

# Lisätietoja

Seuraathan Ilonan uutisia sekä tutustut muihin Neptonin käyttöohjeisiin sekä videoihin

Epäselvissä tilanteissa olethan ensisijaisesti yhteydessä omaan esihenkilöösi

Nepton tukipalvelu

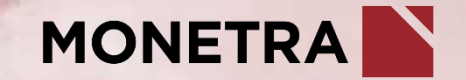